# **Processes Associated with Outlook Contacts**

This document explains converting Outlook Contact to Bogazici extension. You can edit contacts, delete and add them again or import after exporting all, also edit with tools like notepad.

First of all you must clear caches with using the title below.

<u>Note</u>: Although the person has the Bogazici extension, first Outlook will try first to send email Boun extension because Outlook stores the previous email addresses of contacts at caches. In this case, you may receive an error as "email could not be sent" after the date of turning of the functionality of sending email with boun extension.

# Clear Outlook (Caches)

After clicking on Mail Settings from **File > Options** menu as shown below, click on **"Empty Autocomplete List"** and clean caches.

| Genel                      | Bu klas <u>ö</u> re kaydet: Taslaklar 🔻                                                                                                    |
|----------------------------|----------------------------------------------------------------------------------------------------|
| 1                          | 🔲 <u>G</u> elen Kutusu içinde olmayan bir iletiyi yanıtlarken, yanıtı aynı klasöre kaydet                                                        |
| Posta                      | ✓ İletile <u>n</u> iletileri kaydet                                                                                                    |
| Takvim                     | 🗹 İletilerin ko <u>p</u> yalarını Gönderilmiş Öğeler klasörüne kaydet                                                                            |
| Kişiler                    | ☑ Unicode biçimi kullan                                                                                                    |
| Görevler                   | İleti gönderme                                                                                                    |
| Arama                      |                                                                                                    |
| Dil                        | 📲 Varsayılan Onem düzeyi: 🥄 Normal 💌                                                                                                    |
| Ericina Kolauluău          | Varsayılan Duyarlılık düzeyi: Normal 💌                                                                                                    |
| Erişim Kolayılgı           | Bu kadar gün sonra iletileri süresi geçmiş olarak işaretle: 0                                                                                    |
| Gelişmiş                   | 🗌 Yenj ileti oluştururken her zaman varsayılan hesabı kullan                                                                                     |
| Şeridi Özelleştir          | Birden çok ileti alıcısını ayırmak için virg <u>ü</u> l kullanılabilir                                                                           |
| Hizh Frisim Arac Cubuğu    | ☑ Adları otomatik olarak denetle                                                                                                    |
| - Then english Anaç çabağa | ✓ Yanıtlandıktan sonra toplantı isteklerini ve bildirimlerini Gelen Kutusu'ndan sil                                                              |
| Eklentiler                 | ☑ <u>C</u> TRL + ENTER ileti gönderir                                                                                                    |
| Güven Merkezi              | ✓ Kime, Bilgi ve Gizli satırlarına yazarken ad önermek için Otomatik<br>Tamamlama Listesi'ni kullan Otomatik Tamamlama Listesi'ni <u>B</u> oşalt |
|                            | Eki eksik olabilee                                                                                                    |
|                            | Microsoft Outlook X                                                                                                    |
|                            | İzleme                                                                                                    |
|                            | Teslim ve okundu bi I Otomatik Tamamlama listesini boşaltmak istediğinizden emin misiniz?<br>Tim e-posta sunucu 3                                |
|                            | Gönderilen tüm ileti Evet Hayır                                                                                                    |
|                            | lletinin alıcının e-posta sunucusuna <u>t</u> eslim edildiğini onaylayan teslim bilgisi                                                          |

# Edit Outlook Contacts

As shown on 3rd step below, you can delete the e-mail addresses of current contact, and write the new one with **Bogazici** extension.

| Dosya Giriş Gönder/Al Kl<br>Veni E- Yeni Yeni   | Yeni         Yeni         Si         Toplanto         Differ         Kapiter         Kant         Toplanto         Liste           Yeni         Yeni         Si         Toplanto         Differ         Kapiter         Kant         Tolation         Liste | Taşı Adres Mektup OneNe<br>Birleştir<br>Eylemler | İş unvanı<br>Dosyala<br>ternet | Dego Kişi 3            |
|-------------------------------------------------|----------------------------------------------------------------------------------------------------|--------------------------------------------------|--------------------------------|------------------------|
| posta Öğeler∗ Toplantı ≪⊙One<br>Yeni TeamViewer | Kişilerim     Ara: Kişiler (Yalnızca bu bilgisayar)                                                                                                    | ρ                                                | E-posta 🔻                      | deme.kisi@boun.edu.tr- |
| ▲ Sık Kullanılanlar <                           | Kişiler (Yalnızca bu bilgisayar) 123                                                                                                    |                                                  | Görüntüleme şekli              | Demo kişi              |
| Gelen Kutusu 9                                  | a DK Demo Kişi 1                                                                                                    |                                                  | Web sayfası adresi             |                        |
| Gönderilmiş Öğeler                              | b DK Damo Kisi 2                                                                                                    |                                                  | Anlık İleti Adresi             |                        |
| Silinmiş Oğeler                                 | 2 DR Demo Kgi 2                                                                                                    |                                                  | lefon numaraları               |                        |
| ▲ Gelen Kutusu 9                                | d DK Demo Kişi 3                                                                                                    |                                                  | İş 🔻                           |                        |
| 1 .                                             |                                                                                                    |                                                  | Ev 💌                           |                        |
| N                                               | r                                                                                                    |                                                  | İş Faks No 🔻                   |                        |
|                                                 |                                                                                                    |                                                  | Cen 👻                          |                        |
|                                                 |                                                                                                    |                                                  |                                |                        |

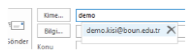

#### Edit Export Outlook Contacts

# 1. Click on Open and Export File menu and then click Import/Export

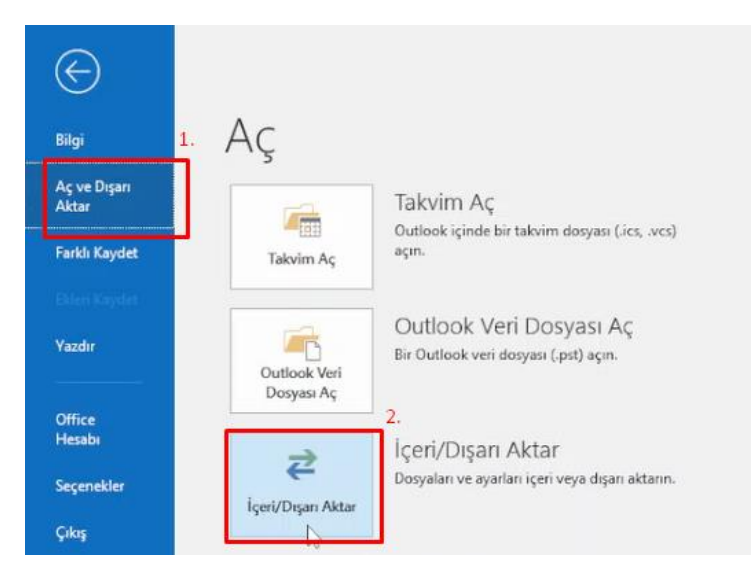

# 2. Select Export to a file from popup window and click on "Next" button.

lçeri ve Dışan Aktarma Sihirbazı Gerçekleştirilecek eylemi seçin: Başka bir program veya dosyadan içeri aktar Doyaya ver TiCalendar (ıcı) veya vCalendar dosyası (vcs) içeri aktar OPML dosyasından RSS Akışlanın içeri aktar Ortak Akış Listesinden RSS Akışlanın içeri aktar RSS Akışlarını OPML dosyasına aktar VCARD dosyası (vcf) içeri aktar Açıklama Outlook bilgilerini başka programlarda kullanılmaları için bir dosyaya aktar. (Geril Sonraki)

3. Choose Comma Separated Values and click on Next button

|    | Oluşturulacak dosya<br>Outlook Veri Dosyas<br>Virgülle Ayrılmış Değ | tara:<br>r (.pst)<br>erlêr |                   |     |
|----|---------------------------------------------------------------------|----------------------------|-------------------|-----|
| L. |                                                                     | Q                          |                   |     |
|    |                                                                     |                            |                   |     |
|    |                                                                     |                            |                   |     |
|    |                                                                     | i.                         | <br>( Providence) | 1.4 |

# 4. Select Contacts folder and click on Next button.

| Giden Kutusu                                                                                                    |                                                                                                    |                     |  |
|----------------------------------------------------------------------------------------------------|----------------------------------------------------------------------------------------------------|---------------------|--|
| Görevler (Yalnızca bu bil<br>Görevler (Yalnızca bu bil<br>Hızlı Adım Ayarları (Yalnı<br>Junk<br>Kişiler (Yalnızca bu bilgi<br>Mukara Bylemi Ayarları<br>Notlar (Yalnızca bu bilgi<br>Outlook19<br>Outlook19<br>Sent<br>Takvim (Yalnızca bu bilgi<br>Görevler (Yalnızca bu bilgi<br>Görevler (Yalnı | lgisayar)<br>gisayar)<br>izca bu bilgisa<br>isayar)<br>ri (Yalnizca bu l<br>isayar)<br>u bilgisayar)<br>jisayar) | yar)<br>bilgisəyər) |  |

5. Click on Browse Server and click on Next button by selecting the directory to export and specify a file name.

| <br>Dışarı aktar | nlan dosyayı farklı ka | iydet:            |                |       |
|------------------|------------------------|-------------------|----------------|-------|
| C:\Usersva       | uministrator, peskt    | pouttok kişilerim | (Austernm.CSV) | Gazat |
|                  |                        | < Geri            | Sonraki >      | Intal |

**6.** Complete the process by clicking end **End** button. After the step, a CVS file will be saved to the selected folder with specified file name.

| iandaki kiasorden kişiler öğelerini dişarlaktar. Kişiler famizta i | Ozel Alanları Eşleştir. |
|--------------------------------------------------------------------|-------------------------|
|                                                                    |                         |
|                                                                    |                         |
| ku işlem birkaç dakika sürebilir ve iptal edilemez.                |                         |
|                                                                    |                         |
|                                                                    |                         |

7. Right click on right to saved file and open with Notepad.

|                      | Ad         | ~                       | Deõistirme tarihi | Tor                | Result |
|----------------------|------------|-------------------------|-------------------|--------------------|--------|
| 🖈 Hızlı erişim       | ET         |                         | o cyrannie tanni  |                    | ooyat  |
| 📃 Masaüstü 🛛 🖈       | Kisilerin- | Ar                      | E 10.0000.1.0.10  | Microsoft Excel Vi | 31     |
| 👃 İndirilenler 🛛 🖈   |            | Yazdu                   |                   |                    |        |
| Belgeler 🖈           |            | Düzenle                 |                   |                    |        |
| Resimler *           |            | Skype ile paylaş        |                   |                    |        |
| Mouzui Video Edito   |            | K Scan for viruses      |                   |                    |        |
| INIOVAVI VIDEO EDILO |            |                         |                   |                    |        |
| Outlook Dosyalari    |            | Check reputation in KSN |                   |                    |        |
| Outlook Dosyalan     |            | Check reputation in KSN |                   |                    |        |

**8**. Click on **Replace** from **Edit** menu for the file opened. (In this step, make sure that mouse cursor is at beginning of first row on top of the file.)

| Dosya                                                       | Düzen | Biçim                                                                              | Görünüm | Yardın | n                                         |  |  |  |
|-------------------------------------------------------------|-------|------------------------------------------------------------------------------------|---------|--------|-------------------------------------------|--|--|--|
| "Unva<br>Türü"<br>","No<br>","No<br>","No<br>","No<br>","No | G     | eri Al                                                                             | 1       | Ctrl+Z | "Soyadı", "Sonek", "Şirket", "Bölüm", "İş |  |  |  |
|                                                             | K     | es                                                                                 | 1       | Ctrl+X | ien mar , car , co marest rosta katusa    |  |  |  |
|                                                             | K     | Kopyala<br>Yapıştır<br>Sil<br>Bing ile ara<br>Bul<br>Sonrakini Bul<br>Öncekini Bul |         | Ctrl+C |                                           |  |  |  |
|                                                             | Ya    |                                                                                    |         | Ctrl+V |                                           |  |  |  |
|                                                             | Si    |                                                                                    |         | Del    |                                           |  |  |  |
|                                                             | Bi    |                                                                                    |         | Ctrl+E |                                           |  |  |  |
|                                                             | B     |                                                                                    |         | Ctrl+F |                                           |  |  |  |
|                                                             | Se    |                                                                                    |         | F3     |                                           |  |  |  |
|                                                             | Ō     |                                                                                    |         | ift+F3 |                                           |  |  |  |
|                                                             | D     | eĝiştir                                                                            | (       | trl+H  |                                           |  |  |  |
|                                                             | G     | it hs                                                                              | (       | Ctrl+G |                                           |  |  |  |

9. Write boun for Find field and Bogazici for Replace field then click on Replace all button.

| nvan" | ,"İlk Adı","İkinci Ad       | um<br>1","Soyadı","Sonek","Şirka        |
|-------|-----------------------------|-----------------------------------------|
| rü"," | Elektronik Posta 3 Gör      | rünen Adı","Eşi","Ev Adre               |
| ,"Den | o","Kişi","1","",,,,,       | ,,,,,,,,,,,,,,,,,,,,,,,,,,,,,,,,,,,,,,, |
| "Norn | al","Yanlış",,,,"0.0.0      | 90"                                     |
| ,"Den | Değiştir                    | × 9.                                    |
| "Dor  |                             |                                         |
| "Norn | Aranan: boun                | Sonrakini Bul                           |
|       | Yeni değer: bogazici        | Değiştir                                |
|       |                             | Tümünü Değiştir                         |
|       |                             |                                         |
|       | 🗌 Büyük küçük harf eşleştir | iptai                                   |
|       |                             |                                         |

10. Save the file by clicking on Save option from File menu, and close it.

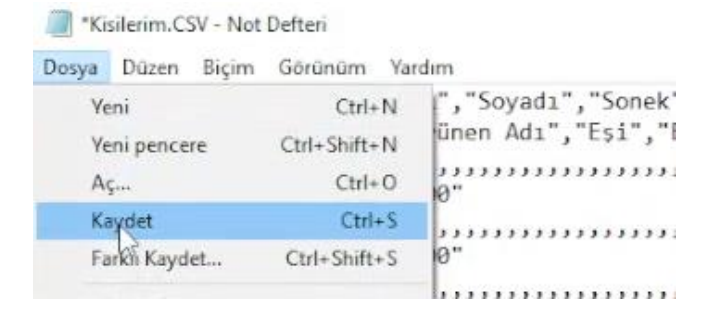

**11.** In order to import the edited CSV file in Oulook, click on again **Open and Export** from **File** menu and then click **Import/Export.** 

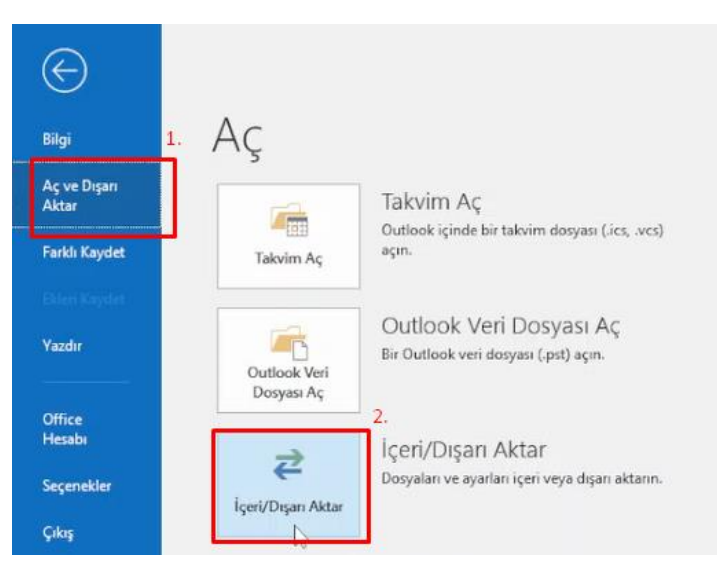

**12.** Select the option which is highlighted below and click **Next** button.

İçeri ve Dışarı Aktarma Sihirbazı

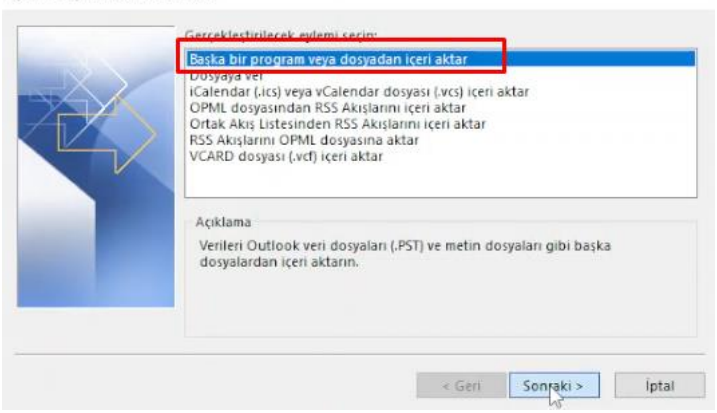

13. Select Comma Separated Values options and click on Next button.

14. Select directory which you saved the file before by clicking on Browse button and then click on Next button.

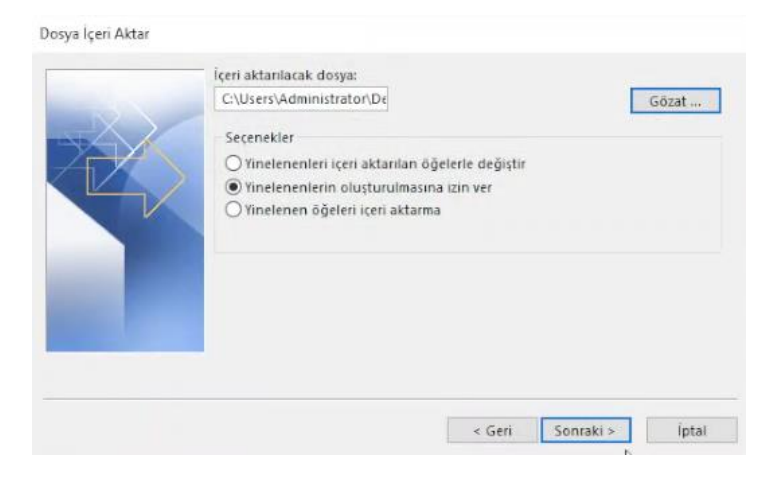

**15**.Select **Contacts** folder again from popup window and click on **Next** button.

|                                                                                                    | Eşitleme Sorunları (Yalnızca bu bilgisayar)     | ^ |
|----------------------------------------------------------------------------------------------------|-------------------------------------------------|---|
|                                                                                                    | 📾 🤯 Gelen Kutusu                                |   |
| 1/ X                                                                                                    | Microsoft                                       |   |
|                                                                                                    | Personel[Duyuru]                                |   |
|                                                                                                    | Giden Kutusu                                    |   |
|                                                                                                    | Gorevier (vainizca bu bilgisayar)               |   |
|                                                                                                    | - 10 Guntuk (rainizca bu biigisayar)            |   |
| and the second second se | - Takin                                         |   |
|                                                                                                    |                                                 |   |
|                                                                                                    | Kisiler (Yalnızca bu bilgisayar)                |   |
|                                                                                                    | Monurma Fulemi Avarlari Valnitra hu hildicavari | * |

16.Complete the process by clicking on Finish button.

| Dosya İçeri Aktar                                     |                  |
|-------------------------------------------------------|------------------|
| Aşağıdaki eylemler gerçekleştirilecek:                |                  |
| 🗹 "Kisilerim.CSV" öğelerini bu klasöre aktar: Kişiler | Özel Alanları Eş |
|                                                       | Hedef Değişt     |
|                                                       |                  |
|                                                       |                  |
| Bu işlem birkaç dakika sürebilir ve iptal edilemez.   |                  |
|                                                       |                  |
|                                                       |                  |
|                                                       |                  |
| < Geri                                                | Son              |
|                                                       |                  |

17. So the mail addresses in your contact list are now converted to the ones with **bogazici.edu.tr** extensions.

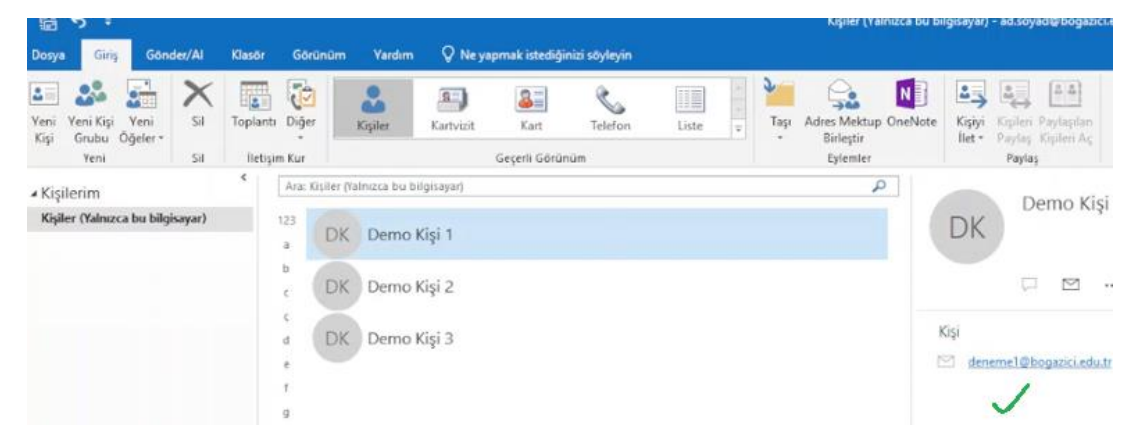